Reset hasła urządzenia poprzez aplikację na system windows SADP Tool

Link do aplikacji:

https://www.hikvision.com/content/dam/hikvision/tools/hitools/TS20200826033/install-package/SADP.exe

Aplikację instalujemy na komputerze pracującym w tej samej sieci co urządzenie

Uruchamiamy aplikację, w programie zaznaczamy interesujące nas urządzenie, klikamy przycisk "Forgot Password" (Zapomniałem hasła).

| SADP                                                    |                   |        |              |      |                   |                            |                           |             |      |                                        | 0 _ 🗆 ×                     |
|---------------------------------------------------------|-------------------|--------|--------------|------|-------------------|----------------------------|---------------------------|-------------|------|----------------------------------------|-----------------------------|
| Total number of online devices: 2 Unbind Export Refresh |                   |        |              |      |                   |                            | Modify Network Parameters |             |      |                                        |                             |
| 🔳   ID                                                  | ▲   Device Type   | Status | IPv4 Address | Port | Enhanced SDK Serv | rice Port   Software Versi | on   If                   | Pv4 Gateway | HTTP | Enable DHCP                            |                             |
| 001                                                     | DS-2CV1021G0-IDW1 | Active | 192.168.1.13 | 8000 | N/A               | V5.5.95build 1             | 90 1                      | 92.168.1.1  | 80   | <ul> <li>Enable Hik-Connect</li> </ul> |                             |
|                                                         |                   |        |              |      |                   |                            |                           |             |      | Device Serial No.:                     | DS-2CV1021G0-IDW120191202AA |
|                                                         |                   |        |              |      |                   |                            |                           |             | - F  | IP Address:                            | 192.168.1.13                |
|                                                         |                   |        |              |      |                   |                            |                           |             |      | Port:                                  | 8000                        |
|                                                         |                   |        |              |      |                   |                            |                           |             |      | Subnet Mask:                           | 255.255.255.0               |
|                                                         |                   |        |              |      |                   |                            |                           |             |      | Gateway:                               | 192.168.1.1                 |
|                                                         |                   |        |              |      |                   |                            |                           |             |      | IPv6 Address:                          | :                           |
|                                                         |                   |        |              |      |                   |                            |                           |             |      | IPv6 Gateway:                          | :                           |
|                                                         |                   |        |              |      |                   |                            |                           |             |      | IPv6 Prefix Length:                    | 64                          |
|                                                         |                   |        |              |      |                   |                            |                           |             |      | HTTP Port:                             | 80                          |
|                                                         |                   |        |              |      |                   |                            |                           |             |      | Secur                                  | ity Verification            |
|                                                         |                   |        |              |      |                   |                            |                           |             |      |                                        |                             |
|                                                         |                   |        |              |      |                   |                            |                           |             |      |                                        |                             |
|                                                         |                   |        |              |      |                   |                            |                           |             |      | Admin Password:                        |                             |
|                                                         |                   |        |              |      |                   |                            |                           |             |      |                                        |                             |
|                                                         |                   |        |              |      |                   |                            |                           |             |      |                                        |                             |
|                                                         |                   |        |              |      |                   |                            |                           |             |      |                                        | Modify                      |
| 4                                                       |                   |        |              |      |                   |                            |                           |             |      |                                        | Forgot Password             |

W nowym oknie wybieramy opcję Export, po czym wskazujemy folder zapisu pliku, pojawi sie komunikat Exported.

UWAGA: po zapisaniu pliku przywracania hasła nie można wyłączać urządzenia, w przeciwnym wypadku plik traci ważność!

| 🕘 SA                              | DP                   |                   |                                                                                                    | 0 _ 🗆 ×                                        |  |
|-----------------------------------|----------------------|-------------------|----------------------------------------------------------------------------------------------------|------------------------------------------------|--|
| Total number of online devices: 2 |                      |                   | Reset Password X                                                                                          | Modify Network Parameters                      |  |
|                                   | ) •   Device Type    | Status   IPv4 Add | Mode: Export/Import Secret Key Mode -                                                                     | Enable DHCP                                    |  |
| ✓ 00                              | D1 DS-2CV1021G0-IDW1 | Active 192.168.   | 1 Step 1: Click Export to download the key request file (XML file)           file)         ■           80 | Enable Hik-Connect                             |  |
|                                   | D2 HIK IPC           | Active 192.168.   | QR cc photo to our technical engineers.                                                                   | Device Serial No.: DS-2CV1021G0-IDW120191202AA |  |
|                                   |                      |                   | Export QR code                                                                                            | IP Address: 192.168.1.13                       |  |
|                                   |                      |                   | Step 2: Input the key or import the key file received from                                                | Port: 8000                                     |  |
|                                   |                      |                   | the technical engineer to reset the password for the device.                                              | Subnet Mask: 255.255.255.0                     |  |
|                                   |                      |                   | Exported.     Input Key                                                                                   | Gateway: 192.168.1.1                           |  |
|                                   |                      |                   |                                                                                                    | IPv6 Address: ::                               |  |
|                                   |                      |                   |                                                                                                    | IPv6 Gateway: ::                               |  |
|                                   |                      |                   | ivew Password:                                                                                            | IPvb Pretix Length: 64                         |  |
|                                   |                      |                   | Confirm Password:                                                                                         | HITP FORC 80                                   |  |
|                                   |                      |                   |                                                                                                    |                                                |  |
|                                   |                      |                   |                                                                                                    |                                                |  |
|                                   |                      |                   | Confirm Cancel                                                                                            |                                                |  |
|                                   |                      |                   |                                                                                                    | Admin Password:                                |  |
|                                   |                      |                   |                                                                                                    |                                                |  |
|                                   |                      |                   |                                                                                                    | Modify                                         |  |
|                                   |                      |                   | ,                                                                                                    | Forgot Password                                |  |

Prośbę o przywrócenie hasła z załączonym plikiem \*.xml należy przesłać na adres mailowy pomoc@genway.pl

Zaznaczamy Import File, otrzymany zwrotnie plik \*.xml należy wskazać przy pomocy przycisku z ikoną katalogu.

Po wskazaniu pliku należy ustalić nowe hasło, przestrzegając reguł jego złożoności.

| SADP                              |                   | \<br>\ |          | ,                                                                                                    |                             |                     | 0 _ □ ×                     |
|-----------------------------------|-------------------|--------|----------|----------------------------------------------------------------------------------------------------|-----------------------------|---------------------|-----------------------------|
| Total number of online devices: 2 |                   |        |          | Reset Password                                                                                                    | I Modify Network Parameters |                     |                             |
| ID                                | ▲   Device Type   | Status | IPv4 Ado | Mode: Export/Import Secret Key Mode 👻                                                                                                    | I HTTP                      | Enable DHCP         |                             |
| ☑ 001                             | DS-2CV1021G0-IDW1 | Active | 192.168. | <ol> <li>Step 1: Click Export to download the key request file (XML<br/>file) or take a photo of the QR code. Send the XML file or<br/>OB and a bet to constrain a particular background in the taken of the CML file or</li> </ol> | 80                          | Enable Hik-Connect  |                             |
| 002                               | HIK IPC           | Active | 192.168. | QK code photo to our technical engineers.                                                                                                    | 80                          | Device Serial No.:  | DS-2CV1021G0-IDW120191202AA |
|                                   |                   |        |          | Export QR code                                                                                                    | 6                           | IP Address:         | 192.168.1.13                |
|                                   |                   |        |          | 3 Step 2: Input the key or import the key file received from                                                                                                    | >                           | Port:               | 8000                        |
|                                   |                   |        |          | the technical engine r to reset the password for the device.                                                                                                    |                             | Subnet Mask:        | 255.255.255.0               |
|                                   |                   |        |          |                                                                                                    |                             | Gateway:            | 192.168.1.1                 |
|                                   |                   |        |          | O Input Key                                                                                                    |                             | IPv6 Address:       |                             |
|                                   |                   |        |          | 2 02201435.xml                                                                                                    |                             | IРvб Gateway:       |                             |
|                                   |                   |        |          | New Password:                                                                                                    |                             | IPv6 Prefix Length: | 64                          |
|                                   |                   |        |          | Confirm Password:                                                                                                    |                             | HTTP Port:          | 80                          |
|                                   |                   |        |          | Ļ                                                                                                    |                             |                     |                             |
|                                   |                   |        |          | Confirm                                                                                                    | Cancel                      |                     |                             |
|                                   |                   |        |          |                                                                                                    |                             | Admin Password:     |                             |
|                                   |                   |        |          |                                                                                                    |                             |                     |                             |
|                                   |                   |        |          |                                                                                                    |                             |                     | Modify                      |
|                                   |                   |        |          |                                                                                                    |                             |                     | Forgot Password             |
|                                   |                   |        |          |                                                                                                    | •                           |                     | . orgot Password            |

New Password: ( Nowe hasło ) Confirm Password: ( Powtorz hasło )